*Modules Demandes d'avis/Transfert d'imagerie* 

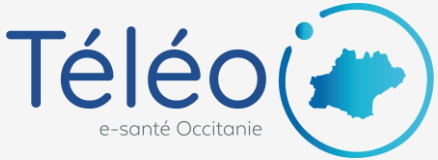

## Envoi d'un télédossier depuis <u>l'appli mobile Nexus App</u>

## 1. Créer un nouveau télédossier

Cliquer sur l'icône « Nouveau télédossier » et choisissez le type de télédossier

| Appels WiFi 奈 09:44                                                                                                    | • 🗲                  | Appels W                                                        | 'iFi 奈                      | 09:47                        |                      |
|----------------------------------------------------------------------------------------------------|----------------------|-----------------------------------------------------------------|-----------------------------|------------------------------|----------------------|
| ☰ Télédossiers                                                                                                    | ଡ଼ ଦ                 | Ξ Tél                                                           | édossiers                   |                              | <u>ଡ</u> ଼ି ଦ୍       |
| Aujourd'hui                                                                                                    |                      | Brouillons                                                      |                             |                              |                      |
| <ul> <li>Transfert d'imagerie hors urgence</li> <li>Information reçue</li> <li>Information curve</li> </ul>                         | ✓ 2 13/02 à 09h39    | <ul><li>Demande</li><li>Brouillor</li><li>Aujourd'hui</li></ul> | e d'avis génériq<br>I local | Je                           | 2 0<br>13/02 à 09h47 |
| <ul> <li>Transfert d'imagerie hors urgence</li> <li>Dossier reçu</li> <li>Thomas provinció Clinique de Dete de Cartelana</li> </ul> | ∠ 1<br>13/02 à 09h01 | Transfert Informat Informat                                     | ion reçue                   | s urgence                    | ✓ 2 13/02 à 09h39    |
| <ul> <li>Transfert d'imagerie hors urgence</li> <li>Dossier reçu</li> <li>TCLEADADATE ANNOLUCIE DESENT (</li> </ul>                 | ✓ 1<br>13/02 à 08h53 | Transfert                                                       | d'imagerie hor<br>Demande   | s urgence<br>d'avis AVC aigi | ∠ 1<br>13/02 à 09h01 |
|                                                                                                    | ✓ 2 13/02 à 03h14    | Ê                                                               | Demande                     | d'avis Urgence               | s                    |
| Demande d'avis Urgences                                                                                                    | ! ∠ <b>1</b>         | Ê                                                               | Demande                     | d'avis génériqu              | le                   |
| Dossier reçu CODDIED LAUDIE GULLacoph Duquing Hier                                                                                  |                      | Ê                                                               | Transfert o                 | l'imagerie hors              | urgence              |
|                                                                                                    |                      |                                                                 |                             |                              |                      |

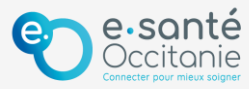

*Modules Demandes d'avis/Transfert d'imagerie* 

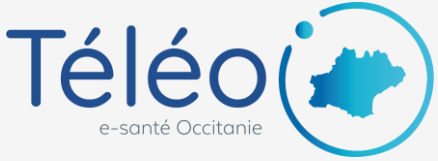

## Envoi d'un télédossier depuis <u>l'appli mobile Nexus App</u>

2. Sélectionner le(s) destinataire(s)
3. Saisir les traits d'identité du patient et les données cliniques et cliquer sur le bouton « Envoyer »

| Appels WiFi 🗢 09:53 @ 🗹             | Appels WiFi 穼 09:55 @ 🗹                                                                                                  |
|-------------------------------------|----------------------------------------------------------------------------------------------------|
| ← Demande d'avis générique 🗍        | 🗲 Demande d'avis générique                                                                                               |
| The selection des Destinataires 1 A | Evolution récente                                                                                                    |
| • LELEO USER3                       | Traitements                                                                                                    |
| Patient ^                           | Remarques, points de vigilance                                                                                           |
| Nom*                                |                                                                                                    |
| Prénom                              | Je confirme que j'ai bien mis à jour les<br>données médicales du patient et fourni ses<br>informations administratives * |
| Identifiant*                        | Imagerie et documents                                                                                                    |
| Sexe   Date de naissance            |                                                                                                    |
| Acte de télémédecine                |                                                                                                    |

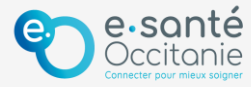